# WAAS - Risoluzione dei problemi di vWAAS

# Capitolo: Risoluzione dei problemi di vWAAS

In questo articolo viene descritto come risolvere i problemi relativi a vWAAS.

Art Arc Ris Ott Ris ap Ris Ris Ris Ris Ris Ris Ris Ris gei Ris Ris Ris Ris Ris Inli Ris Ris Ris

Co

# Sommario

- <u>1 Identificazione di un dispositivo vWAAS</u>
- 2 Risoluzione dei problemi di registrazione dei dispositivi vWAAS
- <u>3 Verifica delle interfacce virtuali vWAAS</u>
- <u>4 Risoluzione dei problemi di rete vWAAS</u>
- 5 Risoluzione dei problemi relativi all'intercettazione VPATH
- 6 Risoluzione dei problemi relativi agli allarmi di dimensioni insufficienti

Virtual WAAS (vWAAS) implementa un dispositivo WAAS virtuale in VMware ESXi su un server host come Cisco UCS.

**NOTA:** vWAAS è stato introdotto in WAAS versione 4.3.1. Questa sezione non è applicabile alle versioni WAAS precedenti.

## Identificazione di un dispositivo vWAAS

Èpossibile identificare un dispositivo vWAAS dalla pagina Manage Devices di WAAS Central Manager. Il tipo di dispositivo viene visualizzato come OE-VWAAS per tutti i tipi di dispositivi vWAAS. I comandi **show version** e **show hardware** CLI mostrano anche la versione del dispositivo come OE-VWAAS.

Figura 1. Tipo di dispositivo vWAAS

Il modello del dispositivo vWAAS è determinato dal numero di CPU e dal numero massimo di connessioni TCP mostrato nella finestra Dashboard dispositivi quando si seleziona il dispositivo dalla pagina Gestisci dispositivi. Questi due campi vengono visualizzati solo per le periferiche vWAAS.

Figura 2. Funzionalità vWAAS

- vWAAS-750: 2 CPU, massimo 750 connessioni TCP
- vWAAS-6000: 4 CPU, massimo 6000 connessioni TCP
- vWAAS-12000: 4 CPU, massimo 12000 connessioni TCP
- vCM-100N 2 CPU, massimo 100 nodi
- vCM-2000N: 4 CPU, massimo 2000 nodi

Per i dispositivi vCM, è possibile utilizzare il comando **show hardware** per determinare il numero di CPU, che indica il modello di vCM installato.

**Nota:** La periferica vWAAS visualizza 2 dischi installati. Il primo, disk00, è da 4 GB ed emula lo storage flash in un dispositivo WAAS fisico. Il secondo, il disco 01, emula il disco rigido in un dispositivo WAAS fisico e varia in dimensioni a seconda del modello vWAAS.

Il comando show tfo detail visualizza anche il limite massimo di connessioni TCP:

| vWAAS# <b>show tfo detail</b> |             |                            |
|-------------------------------|-------------|----------------------------|
| Policy Engine Config Item     | Value       |                            |
|                               |             |                            |
| State                         | Registered  |                            |
| Default Action                | Use Policy  |                            |
| Connection Limit              | 750         | < Max TCP connection limit |
| Effective Limit               | 750         |                            |
| Keepalive timeout             | 3.0 seconds |                            |

#### Risoluzione dei problemi di registrazione dei dispositivi vWAAS

Per il normale funzionamento, è necessario registrare ciascun dispositivo vWAAS con WAAS Central Manager. Se un dispositivo vWAAS non è registrato presso il Central Manager, viene visualizzato l'avviso Non registrato:

| vWAAS# <b>show alarms</b>               |                  |          |   |
|-----------------------------------------|------------------|----------|---|
| Critical Alarms:                        |                  |          |   |
| None                                    |                  |          |   |
| Major Alarms:                           |                  |          |   |
| Alarm ID                                | Module/Submodule | Instance |   |
| 1 notregistered<br>Not registered alarm | vwaas/model      |          | < |
|                                         |                  |          |   |

Per registrare il dispositivo vWAAS con Central Manager, utilizzare il comando di configurazione globale **cms enable** sul dispositivo vWAAS:

```
vWAAS# config
vWAAS(config)# cms enable
Registering WAAS Application Engine...
Sending device registration request to Central Manager with address 2.75.16.100
Please wait, initializing CMS tables
Successfully initialized CMS tables
...
```

Èpossibile verificare la registrazione con il comando show cms info:

```
vWAAS# show cms info
Device registration information :
                     = 1730
Device Id
Device registered as
Device registered as = WAAS Application Engine
Current WAAS Central Manager = 2.75.16.100
Registered with WAAS Central Manager = 2.75.16.100
Status
                                   = Online
                                                                   <---- Successful
registration
Time of last config-sync = Thu Aug 19 18:38:13 2010
CMS services information :
Service cms_ce is running
                                                                   <---- CMS service is
running
```

La registrazione e l'annullamento della registrazione del dispositivo vWAAS vengono registrati nel registro dei messaggi di sistema con una riga che inizia con "vWAAS:". Per visualizzare il log dei messaggi di sistema in Gestione centrale, scegliete **Amministrazione > Log > Messaggi di sistema** 

Figura 3. Messaggio di syslog di registrazione di vWAAS

#### Verifica delle interfacce virtuali vWAAS

Nei dispositivi vWAAS sono disponibili due interfacce virtuali.

Nella pagina *Dispositivo di* Central Manager > **Configura** > **Rete** > Interfacce di **rete**, il tipo di interfaccia vWAAS viene visualizzato come Virtuale (Port Channel, Standby, Inline e Gigabit Ethernet non sono applicabili), simile a Gigabit Ethernet. Alcune opzioni dell'interfaccia Gigabit Ethernet, ad esempio Port Channel, autosense, speed, mode e standby, non sono applicabili alle interfacce virtuali.

Per visualizzare le interfacce virtuali, usare anche il comando show running-config:

```
VWAAS# show running-config interface
primary-interface Virtual 1/0
!
!
interface Virtual 1/0
ip address 10.104.227.25 255.255.255.128
exit
interface Virtual 2/0
shutdown
exit
```

Per ulteriori informazioni, usare i comandi show interface virtual 1/0 o show interface virtual 2/0.

Per apportare modifiche alla configurazione dell'interfaccia, è possibile utilizzare la pagina Interfacce di rete di Central Manager o i comandi di configurazione **interfaccia**, **ip** e **interfaccia primaria**, come indicato di seguito:

```
vWAAS# config
vWAAS(config)# interface virtual 1/0
vWAAS(config-if)# ip addr 10.10.10.15 255.255.255.0
vWAAS(config-if)# end
vWAAS# config
vWAAS(config)# ip default-gateway 10.10.10.1
vWAAS(config)# primary-interface virtual 1/0
vWAAS(config)# end
```

# Risoluzione dei problemi di rete vWAAS

Se non viene visualizzata alcuna connessione sul dispositivo vWAAS, controllare la configurazione di rete vWAAS nel client vSphere. Il dispositivo vWAAS è collegato allo switch vSwitch corretto?

Utilizzando vSphere Client, è possibile tracciare la connettività di rete vWAAS dalla pagina del dispositivo. Identificare l'etichetta di rete a cui è connessa la scheda di rete, determinare il commutatore virtuale a cui è connessa la rete e determinare la NIC fisica che è membro del commutatore virtuale. Verificare che la configurazione sia corretta.

Verificare inoltre che le impostazioni della VLAN dello switch virtuale siano configurate correttamente per raggiungere la rete.

Verificare l'indirizzo IP configurato, la netmask, il gateway predefinito e l'interfaccia primaria sul dispositivo vWAAS. Per i dettagli, vedere la sezione precedente, <u>"Verifica delle interfacce virtuali vWAAS"</u>.

Dal dispositivo vWAAS, eseguire il ping del gateway predefinito e di Central Manager per verificare che siano raggiungibili.

## Risoluzione dei problemi relativi all'intercettazione VPATH

Un dispositivo vWAAS può utilizzare i metodi di intercettazione VPATH o WCCP, ma non entrambi. Per verificare se l'intercettazione VPATH è abilitata da Central Manager, scegliere il dispositivo vWAAS, quindi **Configurare > Intercettazione > VPATH**. Se la casella Abilita VPATH è selezionata, è abilitata. Per abilitare VPATH, è necessario disabilitare WCCP.

Per abilitare o disabilitare l'intercettazione VPATH, è possibile usare il comando di configurazione globale **vn-service** vpath.

Dalla CLI del dispositivo vWAAS, è possibile visualizzare lo stato e le statistiche di VPATH con il comando **show statistics vn-service vpath**:

| vWAAS# <b>show statistics vn-service vpath</b>         |                                          |        |
|--------------------------------------------------------|------------------------------------------|--------|
| VPATH Statistics                                       |                                          |        |
| ********                                               |                                          |        |
| Packet Statistics                                      |                                          |        |
|                                                        |                                          |        |
| VPATH Enabled = YES                                    | <should< th=""><th>be YES</th></should<> | be YES |
| VPATH Packet received = 4783472                        | <should< td=""><td>be</td></should<>     | be     |
| incrementing                                           |                                          |        |
| Optimized TCP Packets VPATH returned = 918762          | <should< td=""><td>be</td></should<>     | be     |
| incrementing                                           |                                          |        |
| WAAS Bypassed VPATH packets returned = 15537           |                                          |        |
| VPATH encapsulated IP pkts(excluding TCP) returned = 0 |                                          |        |
| VPATH encapsulated Non-IP packets returned = 26        |                                          |        |
| VPATH Fragments received = $0$                         |                                          |        |
| VPATH Fragments returned = $0$                         |                                          |        |
| VPATH Packets returned when VPATH not configured = 0   |                                          |        |
| Non-VPATH Packets received = 810022                    |                                          |        |
| Error Statistics                                       |                                          |        |
|                                                        |                                          |        |
| VPATH intercepted packets dropped = 0                  |                                          |        |
| VPATH Packet CRC failures = 0                          |                                          |        |
| VPATH packets with unsupported Version = 0             |                                          |        |
| VPATH packets with wrong request type = $0$            |                                          |        |

Per determinare se VPATH sta inviando richieste ARP, usare il comando tcpdump arp.

Per visualizzare le informazioni sull'indirizzo MAC VPATH per i flussi TCP, usare il comando show statistics connection-exit-methods:

| VWAAS# show statistics co | nnection egress-methods |                     |                               |
|---------------------------|-------------------------|---------------------|-------------------------------|
|                           | TUPLE                   | <br>MATE            |                               |
| Local-IP:Port             | 10.104.227.25:443       | 10.104.227.28:36052 |                               |
| Remote-IP:Port            | 10.104.227.28:36052     | 10.104.227.25:443   |                               |
| Directed Mode             | No                      | No                  |                               |
| Egress method             | IP Forwarding           | IP Forwarding       |                               |
| VPATH mode                | Yes                     | Yes                 | <vpath< td=""></vpath<>       |
| connection                |                         |                     |                               |
| WCCP Service Bucket       |                         |                     |                               |
| Tuple Flags               | NON-WCCP L2             | NON-WCCP L2         |                               |
| Intercepting Device (ID): |                         |                     |                               |
| ID IP address             |                         |                     |                               |
| ID MAC address            |                         |                     |                               |
| ID IP address updates     | 0                       | 0                   |                               |
| ID MAC address updates    | 0                       | 0                   |                               |
| Egress Tunnel Dst         |                         |                     |                               |
| VPATH MAC Address         | 00:02:3D:83:B5:03       | 00:02:3D:83:B5:03   | <vpath mac<="" td=""></vpath> |
| address                   |                         |                     |                               |
| Memory address            | 0xffff8101078b1b80      | 0xffff8101078b1b80  |                               |
|                           |                         |                     |                               |

Risoluzione dei problemi relativi agli allarmi di dimensioni

# insufficienti

Se la memoria e le risorse del disco rigido appropriate non sono allocate al dispositivo vWAAS, viene visualizzato il seguente allarme:

| VWAAS# show alarms               |                  |          |   |
|----------------------------------|------------------|----------|---|
| Critical Alarms:                 |                  |          |   |
| None                             |                  |          |   |
| Major Alarms:                    |                  |          |   |
| Alarm ID                         | Module/Submodule | Instance |   |
| 1 undersized<br>Undersized alarm | vwaas/model      | memory   | < |

Non visualizzare mai questo avviso se si utilizzano file OVA validi per installare vWAAS. Se viene visualizzato questo avviso, eliminare la VM vWAAS e ridistribuirla utilizzando un file OVA valido.